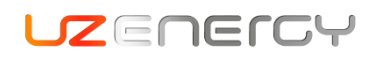

# Software Upgrading Manual for Power Lite

### 1. Tools for software upgrading

- 1.1. A laptop or desktop computer installing a RS485 to USB driver, BootLoader and UIWare.
- 1.2. A RS485USB converter with relative cables which have been modified according to the interface definition of Power Lite.

| Interface | Pin Definiton                          | Pic.        |
|-----------|----------------------------------------|-------------|
|           | Pin 3: BMS transmit; Computer receiver |             |
| DS222     | Pin 4: BMS receiver; Computer transmit | 1 2 3 4 5 6 |
| K5252     | Pin 5: GND                             |             |
|           | Pin 1, 2 6: NC                         |             |
|           | Pin 4: NC                              | 12345678    |
| DS485     | Pin 2, 7: RS485-A                      |             |
| N3403     | Pin 3、6: RS485-B                       |             |
|           | Pin 8: GND                             |             |

Figure 1.1 Interface definition of Power Lite

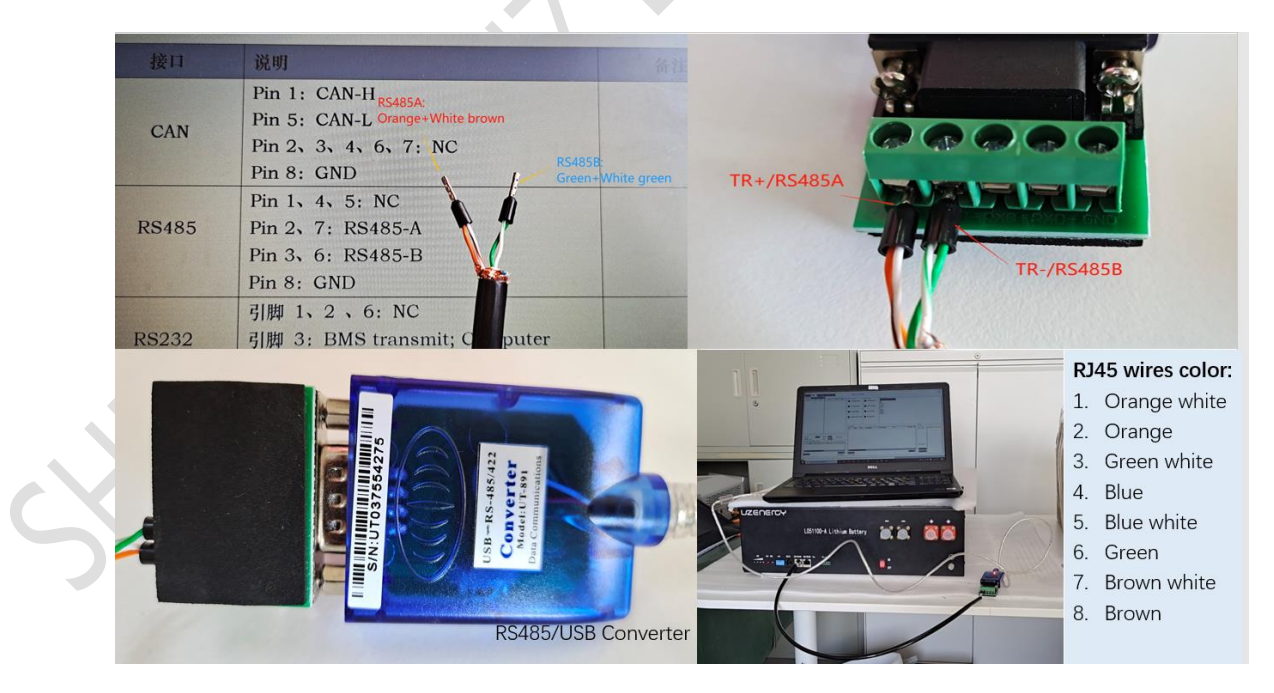

Figure 1.2 RS485/USB converter for software upgrading

## 2. Software upgrading procedure

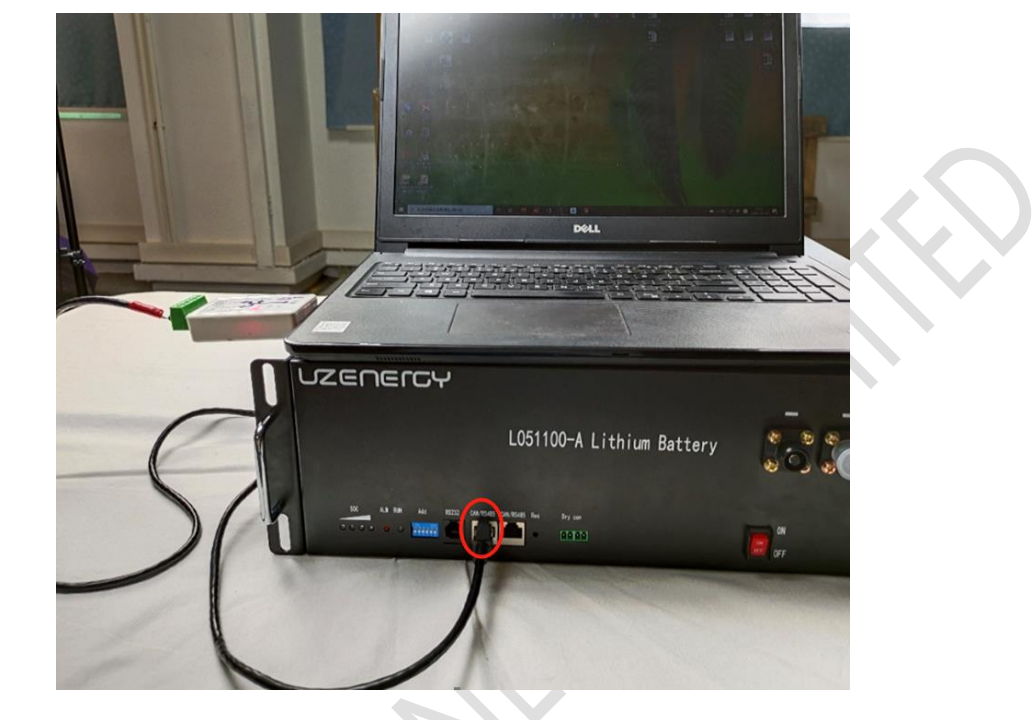

2.1. Connect the computer and Power Lite via RS485/USB converter. Set the external dial-up address of battery to 100000, as shown in figure 2.2.

Figure 2.1 Connect laptop and Power Lite via RS485-USB converter

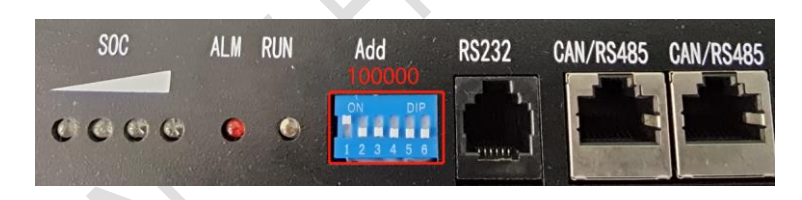

Figure 2.2 Dial-up address is 100000

2.2. Open "BootLoader" software and turn on the power switch of Power Lite.

| 名称                             | 修改日期             | 类型          | 大小    |
|--------------------------------|------------------|-------------|-------|
| 🎭 Bootloader                   | 2019-06-26 14:13 | 应用程序        | 72 KB |
| Bootloader.pdb                 | 2019-06-26 14:13 | PDB 文件      | 62 KB |
| Bootloader.vshost              | 2019-06-26 13:53 | 应用程序        | 21 KB |
| Bootloader.vshost.exe.manifest | 2013-03-18 17:00 | MANIFEST 文件 | 1 KB  |
| Customer.cfg                   | 2020-06-02 9:09  | CFG 文件      | 1 KB  |
| system.cfg                     | 2017-04-24 8:39  | CFG 文件      | 1 KB  |
|                                |                  |             |       |

Figure 2.3 Open "Bootloader" software

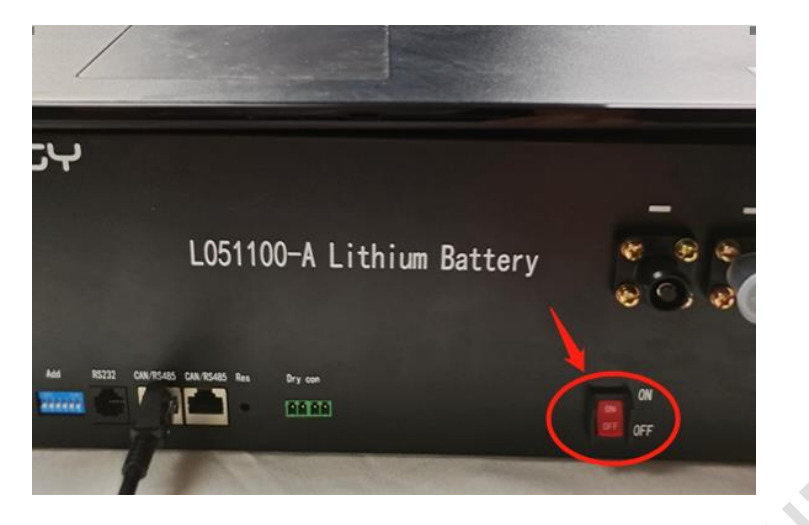

Figure 2.4 Turn on Power Lite

2.3. Click on the "Browse" button and select the target BMS firmware for upgrading. [The target firmware is

| 🌺 Bootloader(M01A VER:2019.06.26) | x                                                                   |
|-----------------------------------|---------------------------------------------------------------------|
| 选择语言(Choose language) 英语(English) | ▼ <sup>4</sup> 初开 × ×                                               |
| Common set                        | Set ← → ヾ ↑ 📴 « 03 → V1.24 YZ107-16并, 在V1 ∨ ひ 🔎 搜索"V1.24 YZ107-16并, |
| SerialPortName: 🗸 Refres          | 组织▼ 新建文件夹 Ⅲ ▼ □ ?                                                   |
| Delay(ms): 50 V Fram              | e He ^                                                              |
| Frame Length: 512 V               |                                                                     |
|                                   | □ LM-M01A-Y2107-21.Q2.08-200527 升级.bin 2020-05-27 14:55 BIN         |
| File Path(*. bin):                | ──                                                                  |
|                                   |                                                                     |
| browse.                           | ▶ 音乐                                                                |
|                                   | ■ 桌面                                                                |
| Fram                              | 🖆 OS (C:)                                                           |
| 1 1 am                            | Personal Learn                                                      |
|                                   | Project Manag     Others (5)                                        |
| Undate State                      | Company & Pr v C                                                    |
| opuate State                      |                                                                     |
|                                   | 文件名(1):LM-M01A-YZ107-21.Q2.08-200527 升级.bin / *.bin /               |
|                                   | 打开(0) 取消                                                            |
|                                   |                                                                     |

### LM-M01A-YZ107-21.Q2.14-210109]

Figure 2.5 Select the target BMS program

2.4. Set the baudrate to "115200" as shown in figure 2.6.

|                  | 选择语言 (Choose language) 英语 (English)      | ) ~                     |                         |
|------------------|------------------------------------------|-------------------------|-------------------------|
|                  | Common set                               | App Set                 | Boot Set                |
| $\sim \sim \sim$ | SerialPortName: V Ketres                 | BaudKate: 9600 V        | DaudAate: 115200 ∨      |
|                  | Delay(ms): 50 V                          | Frame Header Tail: 5AA5 | Frame Header Tail: 5FF5 |
|                  | Frame Length: 512 V                      | Parity: None 🗸          | Parity: None 🗸          |
|                  | File Fath(*. bin): G: W<br>Browse:<br>Fr | Auto Set Parameter      | RUN                     |

#### Figure 2.6 Baudrate setup

2.5. Click on the "RUN" button and start to upgrade BMS software. If failed, press the reset swith with a small screwdriver. Position of the swith is shown as below.

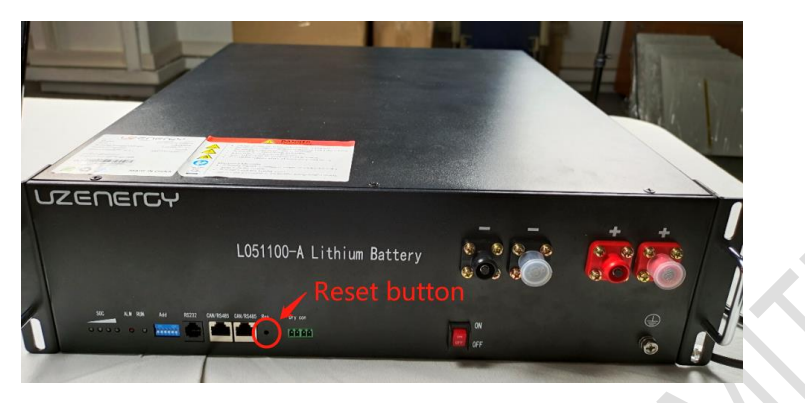

Figure 2.7 Position of resset button

2.6. When upgrading done, it will show "Upgrade OK" and then close Bootloader software maunally.

| 手内貫 (CHOOSe    | language) | 英语(English) | ~                  |        |                    |        |
|----------------|-----------|-------------|--------------------|--------|--------------------|--------|
| mmon set       |           |             | App Set            |        | Boot Set           |        |
| erialPortName: | COM7      | ~ Refres    | BaudRate:          | 9600 ~ | BaudRate:          | 115200 |
| Delay(ms):     | 50        | $\sim$      | Frame Header Tail: | 5AA5   | Frame Header Tail: | 5FF5   |
| Frame Length:  | 512       | ~           | Parity:            | None 🗸 | Parity:            | None   |
|                |           | 15          | 7/157              |        |                    |        |
|                |           |             |                    |        |                    |        |

Figure 2.8 Upgrading finised

# 3. Check the version of BMS program

3.1. Open upper computer software "UIWare" . And please confirm that software Bootloader is closed.

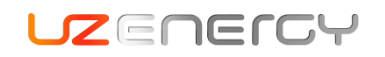

| 名称                                 | 修改日期             | 类型             | 大小       |
|------------------------------------|------------------|----------------|----------|
| 🦲 config                           | 2020-05-28 17:30 | 文件夹            |          |
| DataBase                           | 2020-05-28 17:30 | 文件夹            |          |
| 🖬 file_analysistpath               | 2020-03-12 12:01 | Microsoft Word | 3 KB     |
| Microsoft.Office.Interop.Excel.dll | 2011-12-12 6:54  | 应用程序扩展         | 1,514 KB |
| 📧 UIWare                           | 2020-05-28 14:11 | 应用程序           | 379 KB   |
| 🗋 UIWare.pdb                       | 2020-05-28 14:11 | PDB 文件         | 430 KB   |
| 📋 UIWare                           | 2020-05-28 14:11 | XML 文档         | 16 KB    |

Figure 3.1 Open software "UIWare"

3.2. Select "INFO" button, and set the number of "DipAddr" to "0" as below.

| ALL INFO FARAL CONFIG S                                                                                   | IURAGE                                |                         | -                |                                                                         |     |
|----------------------------------------------------------------------------------------------------|---------------------------------------|-------------------------|------------------|-------------------------------------------------------------------------|-----|
| tion Value Vnit Capti                                                                                     | on Value Unit                         | Protect Status          | Alarm Status     | Normal Status                                                           |     |
|                                                                                                    |                                       | No_Voltage_Protect      | No_Voltage_Alarm | SOC:0.00%<br>SOC:0.00%<br>Statuc-de:00.00.00.00.00.00.00.00.00.00.00.00 |     |
|                                                                                                    |                                       | No_Current_Protect      | No_Current_Alarm | FirmVer:<br>BostVer:<br>SN:                                             |     |
|                                                                                                    |                                       | No_Temp_Protect         | No_Temp_Alarm    | Tridut:<br>Fridut:<br>FordJ14:<br>Distrine:<br>CommunicationOK          |     |
|                                                                                                    |                                       | No_ShortCurrent_Reverse | No_Other_Alarm   | NoCurrent                                                               |     |
|                                                                                                    |                                       |                         |                  | Current_Limiter_Disable                                                 |     |
|                                                                                                    |                                       |                         |                  | Other state                                                             |     |
|                                                                                                    |                                       | Berordfrare             |                  |                                                                         |     |
|                                                                                                    |                                       | ID ADDR KK_TH           | PCB_BARCODE      | PACE_BABCODE Time                                                       | CHL |
| 232 I J Dipådår 0<br>465 Status Delay 0<br>and Chele 385 paraster<br>13 AD10255 FCH_29 FACH_29 Time Check | 0 0 0 0 0 0 0 0 0 0 0 0 0 0 0 0 0 0 0 |                         |                  |                                                                         |     |
|                                                                                                    | >                                     | <                       |                  |                                                                         |     |
|                                                                                                    | C                                     |                         |                  |                                                                         |     |

Figure 3.2 Set dial-up address

3.3. When communication is OK, version of the current BMS program which should be consistent with the target one for upgrading can be read at the bottom of the software interface as shown in Figure 3.3. If the version of the program is not right, please upgrade it as software upgrading procedure. [The target firmware is

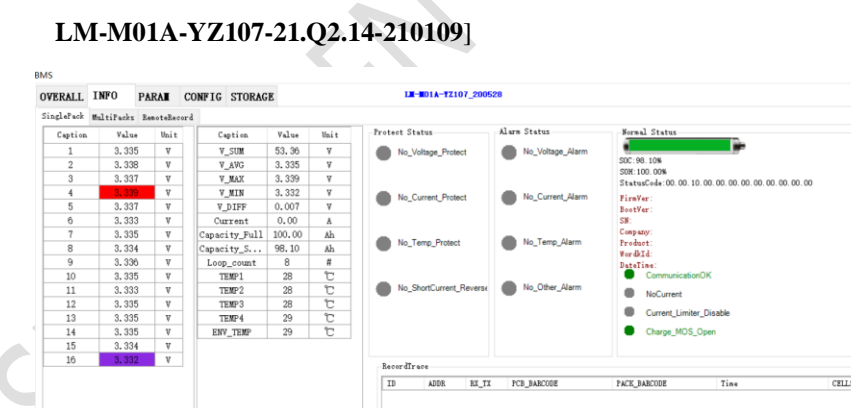

| 4<br>5<br>7<br>8<br>9<br>10<br>11                | 3, 339<br>3, 337<br>3, 333<br>3, 335<br>3, 334<br>3, 336<br>3, 335<br>3, 335<br>3, 333 | V<br>V<br>V<br>V<br>V<br>V<br>V<br>V | V_MAX<br>V_MIN<br>V_DIFF<br>Current<br>Capacity_Full<br>Capacity_S<br>Loop_count<br>TEMP1<br>TEMP1 | 3, 339<br>3, 332<br>0, 007<br>0, 00<br>100, 00<br>98, 10<br>8<br>28<br>28<br>28<br>28 | ₹<br>₹<br>Å<br>Å<br>Å<br>Å<br>Å<br>Å<br>Å | No_Current_Protect No_Temp_Protect No_ShortCurrent_Reverse | No_Current_Alarm No_Temp_Alarm No_Other_Alarm | Statusciełe 00 00 10 00 00 00 00 00 00 00 00 00 00 | 0.00 |                              |  |
|--------------------------------------------------|----------------------------------------------------------------------------------------|--------------------------------------|----------------------------------------------------------------------------------------------------|---------------------------------------------------------------------------------------|-------------------------------------------|------------------------------------------------------------|-----------------------------------------------|----------------------------------------------------|------|------------------------------|--|
| 12                                               | 3.335                                                                                  | V                                    | TEMP3                                                                                              | 28                                                                                    | C                                         |                                                            |                                               | Current Limiter Disable                            |      |                              |  |
| 13                                               | 3.335                                                                                  | ¥<br>v                               | TEMP4                                                                                              | 29                                                                                    | 10                                        |                                                            |                                               | Charge MOS Open                                    |      |                              |  |
| 15                                               | 3, 335                                                                                 | v                                    | Env_TEMP                                                                                           | 29                                                                                    | U                                         |                                                            |                                               | <ul> <li>Charge_mUS_Open</li> </ul>                |      |                              |  |
| 16                                               | 3. 332                                                                                 | V                                    |                                                                                                    |                                                                                       |                                           | BasardTrass                                                |                                               |                                                    |      | PACE SH                      |  |
|                                                  |                                                                                        |                                      |                                                                                                    |                                                                                       |                                           | TD ADDR RE TE                                              | PCR BARCODE                                   | PACK RABCODE Time                                  | CRU1 | BatteryCode                  |  |
|                                                  |                                                                                        |                                      |                                                                                                    |                                                                                       |                                           |                                                            |                                               |                                                    |      |                              |  |
| 232<br>(a) 485 St<br>Read and Ch<br>ID ADD       | 1<br>tatus<br>nack IMS_parane<br>DRESS FCB_SM                                          | v<br>ter<br>PACK_SN                  | DipAddr 0 v<br>Delay 0 ÷ (                                                                         | 000<br>123<br>(s)                                                                     | 0000                                      |                                                            |                                               |                                                    |      |                              |  |
| 232<br>(a) 485 St<br>-Read and Ch<br>ID ADD<br>< | 1<br>tatus<br>sack IMS_paramo<br>DRESS FCB_SB                                          | v<br>ter<br>PACK_SN                  | Dipåddr 0 V<br>Deley 0 V (<br>Tine Check_Result:                                                   | 000<br>123<br>(s)                                                                     | 0 0 0 0<br>3 4 5 6                        | <                                                          |                                               |                                                    | ,    | ∑ IskutoWrite<br>ReadbardInf |  |

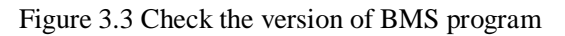

-END